# **Reporting Student Non-attendance**

**Operation Manual for Non-STIMS Schools** 

September 2024

# Table of Contents

| his Manual                                         | . 1                                                                                                    |
|----------------------------------------------------|----------------------------------------------------------------------------------------------------|
| on of 7th Day of Continuous Absence                | . 2                                                                                                    |
| latform for reporting student non-attendance Cases | . 3                                                                                                    |
| es & Technical Support                             | 13                                                                                                    |
| sonal Information Collection Statement             | 14                                                                                                    |
|                                                    | his Manual<br>on of 7th Day of Continuous Absence<br>latform for reporting student non-attendance Cases<br>es & Technical Support<br>rsonal Information Collection Statement |

### I. <u>About this Manual</u>

The Education Bureau (EDB) is dedicated to safeguarding students' right to education. To achieve this, schools have to follow strictly the requirements of reporting to the Education Bureau (EDB) all student non-attendance regardless of their age and class level. School should report the case without delay to EDB on the 7th day of the student's continuous absence disregard of the reasons for absence.

For schools participating in the Student Information Management System (STIMS), they report the non-attendance cases to the EDB through CloudSAMS or eForm for Student Information Management System (STIMS). For schools NOT participating in STIMS (non-STIMS schools), they should report the non-attendance cases to the EDB through an eForm A for non-STIMS Schools.

This operation manual aims to provide a step-by-step reference for the non-STIMS schools to report the non-attendance cases to the EDB via the eForm A for non-STIMS Schools. The target readers of this Operation Manual are the school personnel of non-STIMS schools, i.e., the International Schools, Private Schools, etc.

The reporting of student non-attendance involves collection and use of personal information of students and parents. In compliance with the Personal Data (Privacy) Ordinance, appropriate clauses must be included in the Personal Information Collection Statement provided by schools to parents. The last section of the manual offers a recommendation for modifying the school's Personal Information Collection Statement for reporting non-attendance.

#### II. Definition of 7th Day of Continuous Absence

Schools must strictly adhere to the Early Notification Principle. School must report to the EDB students' non-attendance cases on the 7th school day of students' continuous absence, regardless of the reasons. "Day" refers to a school day when attendance is taken, be the activity held within or outside of school campus. That is to say, normally Saturday and Sunday, school special holidays, public holidays, Christmas and New Year holidays, Easter holidays and summer holidays are not counted as school days. Absence must be continuous without interruptions. For example, a student is absent for 3 days, then attends classes for a day, and is absent again for 4 days. In that case, school does not require reporting student non-attendance to EDB. However, schools should follow established mechanism to provide support to students with frequent intermittent absence.

# III. <u>The e-Platform for reporting student non-attendance Cases</u>

# Step 1: Visit Common Log-On System at https://clo.edb.gov.hk

## 1.1 Log-in

(1) Enter username and password of Master School Administrator (MSA) account.

(2) Click <Logon> button.

|    | 教育局<br>Education Bure                                        |                                      |
|----|--------------------------------------------------------------|--------------------------------------|
|    | Common Log-C<br>統一登入系統 (C                                    | Dn System<br>ILO) CLO                |
|    | Username/用戶名稱                                                |                                      |
| .( | Password/密碼                                                  | CLO                                  |
|    | Logon / 登入                                                   | FAQs/常見問題                            |
|    | CLO EO                                                       | rgot Username/Password<br>忘記用戶名稱/密碼  |
|    | 智方便登入<br>Login with iAM Smart M                              | ore Info / 了解更多                      |
|    | Self Register/自助註冊                                           |                                      |
|    | Click <u>here</u> to register a new e-Sen<br>按此註冊新的電子化服務入門網站 | vices Portal School Account/<br>學校戶口 |

# 1.2 Go to eForm A

(1) Click "Survey & eForm".

(2) Click "eForm A for non-STIMS Schools".

| 教育局<br>Education Bureau                                                                                       | Common Log-On System (CLO)                                                                                                    |                                                               |  |  |  |
|----------------------------------------------------------------------------------------------------|----------------------------------------------------------------------------------------------------|---------------------------------------------------------------|--|--|--|
| eForm for Survey on Children from the<br>Mainland Newly Admitted to Schools,<br>October 2023 - September 2024 | Survey on Senior Secondary Subject<br>Information (Part II: eForm for Survey<br>on Senior Secondary Subjects Taken<br>by Students) | eForm for Secondary School Places<br>Allocation (SSPA) System |  |  |  |
| eForm A for non-STIMS Schools                                                                                 | LPR Attainment of English Teachers                                                                                                 | LPR Attainment of Putonghua Teachers                          |  |  |  |

#### **1.3 Select the school**

(1) Select your school.

(2) Click <Enter> button.

| 供非                             | eForm A for<br>參與學生資料管 | non-STIMS Schools<br>理系統學校専用的電子表表 | 格A |   |
|--------------------------------|------------------------|-----------------------------------|----|---|
|                                |                        | edish01                           |    |   |
|                                |                        |                                   |    |   |
|                                |                        |                                   |    |   |
|                                |                        |                                   |    |   |
| Confirm / Select a school 確認/遵 | 握一所學校                  |                                   |    | • |
|                                |                        |                                   |    |   |
| ſ                              | Enter 進入 L             | ogout eForm 登出電子表格                | ]  |   |

# Step 2: Add a record of an absentee

#### 2.1 Add new record

(1) Click the <Add Record> button.

| <b>Education Bureau</b><br>教育局                                 |                                         |                          | Guideline 造립 Exit 建盟      |
|----------------------------------------------------------------|-----------------------------------------|--------------------------|---------------------------|
| Form A - Report of Student Leaving/Absence from School (Intern | ational/ESF/Private Schools) 表格A - 學牛離核 | 2/缺課報告表格                 |                           |
| LUEN KWONG PUBLIC SCHOOL 公立聯光學校 (112593-0001-3-3)              |                                         |                          |                           |
| AIDED 資助 - WHOLE DAY 全日 - YUEN LONG 元朗區                        |                                         |                          |                           |
|                                                                |                                         |                          |                           |
| School Language 學校語言:                                          | 1-ANGLO-CHINESE 英文部                     | Last Update Time 上次更改時間: | 2024-08-15 15:16:04       |
| Form Status 填報狀況:                                              | Submit 遞交                               | Submit Time 表格遞交時間:      | 2024-08-15 15:16:04       |
| Add Record 新措資料                                                |                                         |                          | * = Mandatory fields 必須填寫 |
| Save 儲存         Reset 重設         Print 列印           Submit 避交  |                                         |                          |                           |

(2) Input the "Name", "Sex" & "DOB" of the student.(3) Click <Search> button.

| Add Record 新增資料 X                                                                                                    |                |                    |                   |                                |                 |   |      |
|----------------------------------------------------------------------------------------------------|----------------|--------------------|-------------------|--------------------------------|-----------------|---|------|
| The system is trying to search the non-atte                                                                                                    | ndance histor  | y of your school v | within this schoo | I year by the student's Sex an | d Date of Birth |   |      |
| <ul> <li>If you find the history record of the student, please select a record and click the confirm button. Then, some information such as Student Address/Guardian information of the eForm A can be prefilled by the system based on the selected history record.</li> <li>If not found, please do NOT select any record and click the confirm button to proceed.</li> </ul> |                |                    |                   |                                |                 |   |      |
| Please input the student's Name, Sex and                                                                                                    | Date of Birth. |                    |                   |                                |                 |   |      |
| *Name STUDENT MALE *Sex M-MALE 男 *DOB 01/09/2012                                                                                                    |                |                    |                   |                                |                 |   |      |
|                                                                                                    |                |                    | 0-0 out of 0      |                                | 10 🗸            |   |      |
| Name                                                                                                    | Sex            | DOB                | Class Name        | Last Day of Attendance         | Absence Reaso   | n | STRN |
| No record found                                                                                                    |                |                    |                   |                                |                 |   |      |
| 0-0 out of 0 🛛 🖂 😽 🕞 10 🗸                                                                                                    |                |                    |                   |                                |                 |   |      |
| Confirm Cancel                                                                                                    |                |                    |                   |                                |                 |   |      |

#### 2.2 Searching student

#### 2.2.1 Scenario one: Student with past non-attendance record

(1) Student's past record will be shown if student's non-attendance has been reported before.

| Add Record 新增資料                                                                                                    | Add Record 新嬗資料 🗙           |                |                  |                    |                              |                                                                |           |  |
|----------------------------------------------------------------------------------------------------|-----------------------------|----------------|------------------|--------------------|------------------------------|----------------------------------------------------------------|-----------|--|
| The system is trying to                                                                                                    | search the non-atter        | ndance histor  | y of your school | vithin this school | year by the student's Sex an | d Date of Birth                                                |           |  |
| <ul> <li>If you find the history record of the student, please select a record and click the confirm button. Then, some information such as Student Address/Guardian information of the eForm A can be prefilled by the system based on the selected history record.</li> <li>If not found, please do NOT select any record and click the confirm button to proceed.</li> </ul> |                             |                |                  |                    |                              |                                                                |           |  |
| Please input the stude                                                                                                    | nt's Name, Sex and I        | Date of Birth. |                  |                    |                              |                                                                |           |  |
| *Name STU                                                                                                    | DENT MALE                   |                | *Sex             | M-MALE 男           | ļ •                          | *DOB 0                                                         | 1/09/2012 |  |
| Search                                                                                                    |                             |                |                  |                    |                              |                                                                |           |  |
|                                                                                                    |                             |                |                  | 1-1 out of 1       | 14 <4 <b>1</b> >> >1         | 10 🗸                                                           |           |  |
| Name                                                                                                    |                             | Sex            | DOB              | Class Name         | Last Day of Attendance       | Absence Reason                                                 | STRN      |  |
| STUDENT MALE                                                                                                    |                             | М              | 01/09/2012       | 6A                 | 03/09/2024                   | 51-NON-ATTENDANCE(WITH<br>ACADEMIC DIFFICULTIES) 缺課<br>(因學習困難) |           |  |
|                                                                                                    | 1-1 out of 1 🖂 🔫 🚺 🔛 🗾 10 🗸 |                |                  |                    |                              |                                                                |           |  |
| Confirm Cano                                                                                                    | el                          |                |                  |                    |                              |                                                                |           |  |

(2) Select the student and the table will be highlighted in yellow.

#### (3) Click <Confirm> button to continue.

| Add Record 新增資料                                                                                                    |                                                                                                    |                  |                    |                               |                                                                | ×         |  |  |
|----------------------------------------------------------------------------------------------------|----------------------------------------------------------------------------------------------------|------------------|--------------------|-------------------------------|----------------------------------------------------------------|-----------|--|--|
| The system is trying to search the non-attention                                                                                                   | ndance histor                                                                                                    | y of your school | within this school | year by the student's Sex and | d Date of Birth                                                |           |  |  |
| <ul> <li>If you find the history record of the s<br/>prefilled by the system based on the</li> <li>If not found, please do NOT select a</li> </ul> | <ul> <li>If you find the history record of the student, please select a record and click the confirm button. Then, some information such as Student Address/Guardian information of the eForm A can be prefilled by the system based on the selected history record.</li> <li>If not found, please do NOT select any record and click the confirm button to proceed.</li> </ul> |                  |                    |                               |                                                                |           |  |  |
| Please input the student's Name, Sex and I                                                                                                    | Date of Birth.                                                                                                    |                  |                    |                               |                                                                |           |  |  |
| *Name STUDENT MALE                                                                                                    |                                                                                                    | *Sex             | M-MALE #           | ₹ ▼                           | *DOB 01                                                        | //09/2012 |  |  |
| Search                                                                                                    |                                                                                                    |                  |                    |                               |                                                                |           |  |  |
|                                                                                                    |                                                                                                    |                  | 1-1 out of 1       | 14 <4 <b>1</b> (*) (*)        | 10 🗸                                                           |           |  |  |
| Name                                                                                                    | Sex                                                                                                    | DOB              | Class Name         | Last Day of Attendance        | Absence Reason                                                 | STRN      |  |  |
| STUDENT MALE                                                                                                    | М                                                                                                    | 01/09/2012       | 6A                 | 03/09/2024                    | 51-NON-ATTENDANCE(WITH<br>ACADEMIC DIFFICULTIES) 缺課<br>(因學習困難) |           |  |  |
| 1-1 out of 1                                                                                                    |                                                                                                    |                  |                    |                               |                                                                |           |  |  |
| Confirm                                                                                                    |                                                                                                    |                  |                    |                               |                                                                |           |  |  |

#### 2.2.2 Scenario two: Student without past non-attendance record

(1) "No record found" will be shown if the student does not have non-attendance record.(2) Click <Confirm> button to continue.

| Add Record 新增資料                                                                                                    |                 |                    |                    |                              |                 |            | ×   |
|----------------------------------------------------------------------------------------------------|-----------------|--------------------|--------------------|------------------------------|-----------------|------------|-----|
| The system is trying to search the non-at                                                                                                    | tendance histo  | ory of your school | within this school | year by the student's Sex an | d Date of Birth |            |     |
| <ul> <li>If you find the history record of the student, please select a record and click the confirm button. Then, some information such as Student Address/Guardian information of the eForm A can be prefilled by the system based on the selected history record.</li> <li>If not found, please do NOT select any record and click the confirm button to proceed.</li> </ul> |                 |                    |                    |                              |                 |            | ie. |
| Please input the student's Name, Sex an                                                                                                    | d Date of Birth |                    |                    |                              |                 |            |     |
| *Name STUDENT MALE                                                                                                    |                 | *Sex               | M-MALE 9           | ₫                            | *DOB            | 01/09/2012 |     |
|                                                                                                    |                 |                    | 0-0 out of 0       |                              | 10 🗸            |            |     |
| Name                                                                                                    | Sex             | DOB                | Class Name         | Last Day of Attendance       | Absence Reason  | STRN       |     |
| No record found                                                                                                    | No record found |                    |                    |                              |                 |            |     |
|                                                                                                    |                 |                    | 0-0 out of 0       |                              | 10 🗸            |            |     |
| Confirm Cancel                                                                                                    |                 |                    |                    |                              |                 |            |     |

Operation Manual for Non-STIMS Schools to report student non-attendance

# **Step 3: Data Entry (Fields marked with "\*" are mandatory fields)**

#### **3.1 Enter information**

(1) "Name", "Sex" and "DOB" entered in 2.1(2) above are shown in the eForm A.

| 1. | Student Particulars 學生資料                                                  | 4                                                                                                  |                           |                                                                    |                                               | Delete 删除  |
|----|---------------------------------------------------------------------------|----------------------------------------------------------------------------------------------------|---------------------------|--------------------------------------------------------------------|-----------------------------------------------|------------|
|    | *Student English Name as<br>shown on identity<br>document<br>身份証明文件上的英文姓名 | STUDENT MALE                                                                                       | *Sex 性別                   | M-MALE 男                                                           | *Date of Birth 出生日期(dd/mm/yyyy)               | 01/09/2012 |
|    | *Class Level (i)<br>斑縀                                                    | Please Select                                                                                      | *Class Name<br>班別名稱       |                                                                    | *Last Day of Attendance<br>最後上課日期(dd/mm/yyyy) |            |
|    | *Absence Reasons<br>缺課原因                                                  | Please Select                                                                                      | •                         | Remark<br>備註                                                       |                                               |            |
|    | STRN (if any)<br>學生编號 (如有)                                                |                                                                                                    |                           |                                                                    |                                               |            |
|    | Parent/Guardian Information<br>家長/監護人資料 - 只須填寫中:                          | n - Please fill in either Chinese or English (Required if Absence<br>文或英文 (必填 - 若缺課原因為代碼51-55, 57) | Reason is code 51-55, 57) | Student Home Address - Please fill in either (<br>學生住址 - 只須填寫中文或英文 | Chinese or English                            |            |
|    | *Title 稱謂                                                                 | Please Select -                                                                                    |                           |                                                                    |                                               |            |
|    |                                                                           | English 英文                                                                                         | Chinese 中文                |                                                                    | English 英文                                    | Chinese 中文 |
|    | *Parent/Guardian Name<br>家長/監護人姓名                                         |                                                                                                    |                           | Flat 室                                                             |                                               |            |
|    | Relation<br>關係                                                            | Please Select                                                                                      |                           | Floor 棲                                                            |                                               |            |
|    | Occupation<br>職業                                                          |                                                                                                    |                           | Block 座                                                            |                                               |            |
|    | *Daytime Telephone<br>Number<br>聯續電話                                      |                                                                                                    |                           | Building 大廈名稱                                                      |                                               |            |
|    | Mobile Telephone<br>流動電話                                                  |                                                                                                    |                           | Estate/Village<br>屋村                                               |                                               |            |
|    | Email<br>電郵                                                               |                                                                                                    |                           | Street/Street No.<br>街道名稱/號                                        |                                               |            |
|    |                                                                           |                                                                                                    |                           | District<br>地區                                                     | Please Select                                 | •          |
|    | School Contact Person Infor                                               | rmation 個案聯絡人資料                                                                                    |                           |                                                                    |                                               |            |
|    | *Title 稱謂<br>Please Select ▼                                              | *Case Contact Person 個案聯絡人                                                                         | Post 職街                   | Email 電郵                                                           | *Contact Telephone 聯絡電話                       | Fax 傳真     |
|    | Further Information 其他資料                                                  | 1                                                                                                  |                           |                                                                    |                                               |            |
|    | *Current Location 現在地                                                     | ◯ in Hong Kong 在港 ◯ Not in Hong Kong 不在港                                                           | No Information 沒有資料       |                                                                    |                                               |            |
|    | *Type of Leave 諸假類型                                                       | ◯ Case Leave 事假 ◯ Sick Leave 病假                                                                    | ── No Information 沒有資料    |                                                                    |                                               |            |
|    | Period of Leave (if<br>applicable) 休假期間 (如有)                              | *From 由 (dd/mm/yyyy) To (                                                                          | (if any) 至 (如有)           |                                                                    |                                               |            |
|    | Supplementary<br>Information (if any) 備註                                  |                                                                                                    |                           |                                                                    |                                               |            |

\* A reminder about how to select class level will be shown when the mouse pointer hovers over the "Class Level (i)".

| Student Particulars 學生資料                                                                                                    |                                                                                                    |                      |
|----------------------------------------------------------------------------------------------------|----------------------------------------------------------------------------------------------------|----------------------|
| *Student English Name as shown on identity<br>document<br>身份証明文件上的英文姓名                                                                                                    | STUDENT MALE                                                                                                    | *Se                  |
| *Class Level (i)<br>班级                                                                                                    | Please Select 🔹                                                                                                    | *Cli<br>班別           |
| *Absence Reas<br>鼓課原因<br>STEN (if sput)<br>*Absence Reas<br>Please choose a Class Level for your stu<br>approximate corresponding class level in<br>instance, a student of Grade /Year 7 is no | udent. The 2 local class levels, namely "Primary" &<br>n international/ESF/private school is included for yo<br>ormally a S.1 student. | "Secondary" with the |

(2) Fill in all mandatory fields (Fields marked with "\*").

(3) Press <Save> button.

| 1. | Student Particulars 學                                     | 生資料                                                                                                   |                                         |                                                                  |                                               | Delete 删除  |
|----|-----------------------------------------------------------|----------------------------------------------------------------------------------------------------|-----------------------------------------|------------------------------------------------------------------|-----------------------------------------------|------------|
|    | *Student English                                          |                                                                                                    |                                         |                                                                  |                                               |            |
|    | Name as shown on<br>identity document<br>身份証明文件上的英<br>文姓名 | STUDENT MALE                                                                                          | *Sex 性別                                 | M-MALE 男 ▼                                                       | *Date of Birth 出生日期<br>(dd/mm/yyyy)           | 01/09/2012 |
|    | *Class Level (i)<br>斑缎                                    | P.6 (Grade/ Year 6)                                                                                   | *Class Name<br>班別名稱                     | 6A                                                               | *Last Day of Attendance<br>最後上課日期(dd/mm/yyyy) | 02/07/2024 |
|    | *Absence Reasons<br>缺課原因                                  | 51-NON-ATTENDANCE(WITH ACADEMIC DIFFICULTIES) 缺課                                                      | (因覺習困難) ▼                               | Remark<br>備註                                                     |                                               |            |
|    | STRN (if any)<br>學生編號 (如有)                                |                                                                                                    |                                         |                                                                  |                                               |            |
|    | Parent/Guardian Inform<br>家長/監護人資料 - 只須加                  | mation - Please fill in either Chinese or English (Required if Ab<br>真寫中文或英文 (必填 - 若缺課原因為代碼51-55, 57) | sence Reason is code 51-55, 57)         | Student Home Address - Please fill in either<br>學生住址 - 只須填寫中文或英文 | Chinese or English                            |            |
|    | *Title 稱調                                                 | Please Select -                                                                                       |                                         |                                                                  |                                               |            |
|    | *Parent/Guardian                                          | English 英文                                                                                            | Chinese 中文                              |                                                                  | English 英文                                    | Chinese 中文 |
|    | Name<br>家長/監護人姓名                                          | PARENT MALE                                                                                           |                                         | Flat 室                                                           | 01                                            |            |
|    | Relation<br>關係                                            | Please Select                                                                                         |                                         | Floor 樓                                                          | 7                                             |            |
|    | Occupation<br>職業                                          |                                                                                                    |                                         | Block 座                                                          |                                               |            |
|    | *Daytime<br>Telephone Number<br>醚總雷託                      | 12345678                                                                                              |                                         | Building 大廈名稱                                                    | ABC BUILDING                                  |            |
|    | Mobile Telephone<br>流動電話                                  |                                                                                                    |                                         | Estate/Village<br>屋村                                             | ABC ESTATE                                    |            |
|    | Email<br>雷郵                                               |                                                                                                    |                                         | Street/Street No.<br>街道名編/號                                      |                                               |            |
|    |                                                           |                                                                                                    |                                         | District                                                         | R-SHA TIN 沙田區                                 | •          |
|    | School Contact Perso                                      | n Information 個際階級人習料                                                                                 |                                         | 10 100                                                           |                                               |            |
|    | *Title 稱調                                                 | *Case Contact Person 個案聯絡人                                                                            | Post 職銜                                 | Email 電郵                                                         | *Contact Telephone 聯絡電話                       | Fax 傳真     |
|    | Mr. •                                                     | CHAN KA MAN                                                                                           | EXECUTIVE OFFICER                       | mrchan@abcschool.com                                             | 87654321                                      |            |
|    | Further Information 其                                     | 他資料                                                                                                   |                                         |                                                                  |                                               |            |
|    | *Current Location<br>現在地                                  | ○ in Hong Kong 在港 ● Not in Hong Kong 不在港                                                              | No Information 沒有資料                     |                                                                  |                                               |            |
|    | 假類型<br>Period of Leave (if                                | Case Leave 事假     Sick Leave 病假                                                                       | <ul> <li>No Information 沒有資料</li> </ul> |                                                                  |                                               |            |
|    | applicable) 休假期<br>間 (如有)                                 | *From 由 (dd/mm/yyyy) 10/09/2024 To (r                                                                 | f any) 至 (如有)                           |                                                                  |                                               |            |
|    | Supplementary<br>Information (if any)<br>備註               |                                                                                                    |                                         |                                                                  |                                               |            |
| A  | dd Record 新燈資料                                            |                                                                                                    |                                         |                                                                  |                                               |            |
|    | ave 供在 Reset 重级                                           | Print 制印                                                                                              |                                         |                                                                  |                                               |            |
|    | Submit 遞交                                                 |                                                                                                    |                                         |                                                                  |                                               |            |
|    |                                                           |                                                                                                    |                                         |                                                                  |                                               |            |
|    |                                                           | $\mathbf{i}$                                                                                          |                                         |                                                                  |                                               |            |
|    |                                                           |                                                                                                    |                                         |                                                                  |                                               |            |
|    |                                                           | $\langle \rangle$                                                                                     |                                         |                                                                  |                                               |            |
|    |                                                           | $\langle \rangle$                                                                                     |                                         |                                                                  |                                               |            |
|    |                                                           | $\backslash$                                                                                          |                                         |                                                                  |                                               |            |
|    |                                                           |                                                                                                    |                                         |                                                                  |                                               |            |
|    |                                                           |                                                                                                    |                                         |                                                                  |                                               |            |
|    |                                                           | Add Rec                                                                                               | ord 新増資料                                |                                                                  |                                               |            |
|    |                                                           |                                                                                                    |                                         |                                                                  |                                               |            |
|    |                                                           | Sava H                                                                                                | 左 Depart 亜扒                             | Drint Zilf0                                                      |                                               |            |
|    |                                                           | Save 18                                                                                               | 14 Reset 里設                             | Print 2015h                                                      |                                               |            |
|    |                                                           | Subm                                                                                                  | it 速态                                   |                                                                  |                                               |            |
|    |                                                           | Subili                                                                                                |                                         |                                                                  |                                               |            |
|    |                                                           |                                                                                                    |                                         |                                                                  |                                               |            |
|    |                                                           |                                                                                                    |                                         |                                                                  |                                               |            |

#### **3.2** Confirmation

(1) The system will pop up a message to seek user's confirmation.

(2) Press <Yes> to confirm.

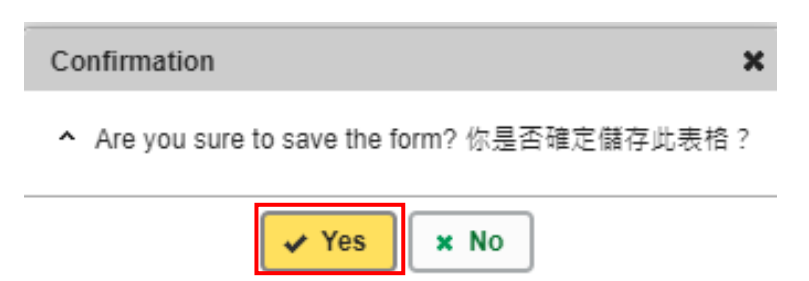

(3) Note the message at the top confirming the saving of the record.

|                                                                               |                                                                                                    |                                | Education Burea<br>教育局    | au          |                                   |                                          |                                               |              |                |
|-------------------------------------------------------------------------------|----------------------------------------------------------------------------------------------------|--------------------------------|---------------------------|-------------|-----------------------------------|------------------------------------------|-----------------------------------------------|--------------|----------------|
|                                                                               |                                                                                                    | Record                         | updated successfully.     | 資料已儲存       | $\leftarrow$                      | Notify suc                               | cessful saving                                |              |                |
| <b>Educatio</b><br>教育局                                                        | n Bureau                                                                                            |                                |                           |             |                                   |                                          |                                               |              |                |
| Record updated suc                                                            | cessfully. 資料已儲存                                                                                    |                                |                           |             |                                   |                                          |                                               |              | ×              |
|                                                                               |                                                                                                    |                                |                           |             |                                   |                                          |                                               | Guidelir     | ne 指引 Exit 離盟  |
| Form A - Report of Student<br>LUEN KWONG PUBLIC SCI<br>AIDED 資助 - WHOLE DAY : | Leaving/Absence from School (International/ES<br>HOOL 公立辭光學校(112593-0001-3-3)<br>全日 - YUEN LONG 元詞蓝 | F/Private Schools) 表格          | A - 學生離校/缺課報告表格           |             |                                   |                                          |                                               |              |                |
| School Language 學校語言:                                                         |                                                                                                    | 1-ANGLO-CHINES                 | iE 英文部                    | Last Update | Time 上次更改時間:                      |                                          | 2024-09-13 16:06                              | :04          |                |
| Form Status 填報狀況:                                                             |                                                                                                    | Save 儲存                        |                           | Submit Time | • 表格遞交時間:                         |                                          | 2024-08-15 15:16                              | 04           |                |
|                                                                               |                                                                                                    |                                |                           |             |                                   |                                          |                                               | * = Mandator | ry fields 必須填寫 |
| 1. Student Particular                                                         | s 學生資料                                                                                              |                                |                           |             |                                   |                                          |                                               |              | Delete 删除      |
| *Student English<br>shown on identity<br>document<br>身份証明文件上的非                | Name as<br>STUDENT MALE<br>转文姓名                                                                     |                                | *Sex 性別                   |             | M-MALE 男 ¥                        |                                          | *Date of Birth 出生日期(dd/mm/yyyy)               | 01/09/2012   |                |
| *Class Level (i)<br>班級                                                        | P.6 (Grade/ Year 6)                                                                                 |                                | *Class Name<br>班別名稱       |             | 6A                                |                                          | *Last Day of Attendance<br>最後上課日期(dd/mm/yyyy) | 02/07/2024   |                |
| *Absence Reason<br>缺課原因                                                       | s 51-NON-ATTENDANCE(WITH ACADE                                                                      | EMIC DIFFICULTIES) 鉄           | 栗(因學習困難)                  | •           | Remark<br>備註                      |                                          |                                               |              |                |
| STRN (if any)<br>學生編號 (如有)                                                    |                                                                                                    |                                |                           |             |                                   |                                          |                                               |              |                |
| Parent/Guardian I<br>家長/監護人資料 - !                                             | nformation - Please fill in either Chinese or Engli<br>只須填寫中文或英文 (必填 - 若缺課原因為代碼51-55,               | sh (Required if Absence<br>57) | Reason is code 51-55, 57) |             | Student Home Addr<br>學生住址 - 只須填寫中 | ress - Please fill in either Cl<br>中文或英文 | hinese or English                             |              |                |
| *Title 稱謂                                                                     | Mr. 💌                                                                                               |                                |                           |             |                                   |                                          |                                               |              |                |
|                                                                               | English 英文                                                                                          |                                | Chinese 中文                |             |                                   |                                          | English 英文                                    | Chinese 中文   |                |
| *Parent/Guardian<br>家長/監護人姓名                                                  | Name PETER WONG                                                                                     |                                |                           |             | Flat 室                            |                                          | 01                                            |              |                |
| Relation<br>關係                                                                | Please Select                                                                                       | •                              |                           |             | Floor                             |                                          | 7                                             |              |                |
| Occupation<br>職業                                                              |                                                                                                    |                                |                           |             | Block 座                           |                                          |                                               |              |                |
| *Daytime Telepho<br>Number<br>聯絡電話                                            | 12345678                                                                                            |                                |                           |             | Building 大廈名稱                     |                                          | ABC BUILDING                                  |              |                |
| Mobile Telephone<br>流動電話                                                      |                                                                                                    |                                |                           |             | Estate/Village<br>屋村              |                                          | ABC ESTATE                                    |              |                |
| Email<br>電郵                                                                   |                                                                                                    |                                |                           |             | Street/Street No.<br>街道名稱/號       |                                          |                                               |              |                |
|                                                                               |                                                                                                    |                                |                           |             | District<br>地區                    |                                          | R-SHA TIN 沙田區                                 | •            |                |

# **Step 4: Print a copy**

## 4.1 Print the copy

(1) Click the *<*Print> button to have a copy for filing purpose.

| Parent/Guardian Informatior<br>家長/監護人資料 - 只須填寫中                                                           | - Please fill in either Chinese or English (F<br>文或英文 (必填 - 若缺課原因為代碼51-55, 57) | Required if Absence | Reason is code 51-55, 57)               | Student<br>學生住址   | Home Address - Please fill in eithe<br>- 只須填寫中文或英文 | Chinese or English      |            |  |
|----------------------------------------------------------------------------------------------------|--------------------------------------------------------------------------------|---------------------|-----------------------------------------|-------------------|----------------------------------------------------|-------------------------|------------|--|
| *Title 稱調                                                                                                 | Mr.                                                                            |                     |                                         |                   |                                                    |                         |            |  |
|                                                                                                    | English 英文                                                                     |                     | Chinese 中文                              |                   |                                                    | English 英文              | Chinese 中文 |  |
| *Parent/Guardian Name<br>家長/監護人姓名                                                                         | PETER WONG                                                                     |                     |                                         | Flat 室            |                                                    | 01                      |            |  |
| Relation<br>關係                                                                                            | Please Select                                                                  | -                   |                                         | Floor 棲           |                                                    | 7                       |            |  |
| Occupation<br>職業                                                                                          |                                                                                |                     |                                         | Block 👳           |                                                    |                         |            |  |
| *Daytime Telephone<br>Number<br>聯結電話                                                                      | 12345678                                                                       |                     |                                         | Building          | 大廈名稱                                               | ABC BUILDING            |            |  |
| Mobile Telephone<br>流動電話                                                                                  |                                                                                |                     |                                         | Estate/Vi<br>屋村   | llage                                              | ABC ESTATE              |            |  |
| Email<br>電郵                                                                                               |                                                                                |                     |                                         | Street/St<br>街道名稱 | reet No.<br>號                                      |                         |            |  |
|                                                                                                    |                                                                                |                     |                                         | District<br>地區    |                                                    | R-SHA TIN 沙田區           | -          |  |
| School Contact Person Info                                                                                | mation 個案聯絡人資料                                                                 |                     |                                         |                   |                                                    |                         |            |  |
| *Title 稱調                                                                                                 | *Case Contact Person 個案聯絡人                                                     | _                   | Post職街                                  | Email 電           | €B.                                                | *Contact Telephone 聯結電話 | Fax 傳真     |  |
| Mr. 💌                                                                                                    | CHAN KA MAN                                                                    |                     | EXECUTIVE OFFICER                       | mrchan            | 2abcschool.com                                     | 87654321                |            |  |
| Further Information 其他資料                                                                                  |                                                                                |                     |                                         |                   |                                                    |                         |            |  |
| *Current Location 現在地                                                                                     | ◯ in Hong Kong 在港 ● Not in                                                     | Hong Kong 不在港       | <ul> <li>No Information 沒有資料</li> </ul> |                   |                                                    |                         |            |  |
| *Type of Leave 請假獨型 <ul> <li>Case Leave 事假</li> <li>Sick Leave 病假</li> <li>No Information 沒有資料</li> </ul> |                                                                                |                     |                                         |                   |                                                    |                         |            |  |
| Period of Leave (if<br>applicable) 休假期間 (如有)                                                              | xd of Leave (if trans) **From 由 (dd/mm/lygyg) 10/09/2024 To (if any) 至 (如有)    |                     |                                         |                   |                                                    |                         |            |  |
| Supplementary<br>Information (if any) 備註                                                                  |                                                                                |                     |                                         |                   |                                                    |                         |            |  |
| \dd Record 新增資料<br>Save 留存 Reset 重設 Prin<br>Submit 透交                                                     | 7/IED                                                                          | Add                 | Decord 新樹溶                              | :#8               |                                                    |                         |            |  |
| Add Record 制增良科                                                                                           |                                                                                |                     |                                         |                   |                                                    |                         |            |  |
| Save 儲存 Reset 重設 Print 列印                                                                                 |                                                                                |                     |                                         |                   |                                                    |                         |            |  |
|                                                                                                    |                                                                                | Sul                 | omit 遞交                                 |                   |                                                    |                         |            |  |

\* Please set the layout as "Landscape" and select "Background graphics" in Print setting.

Otherwise, the page may not display properly.

| Print       |             | 2 pages |         |                                         |
|-------------|-------------|---------|---------|-----------------------------------------|
| Destination | Save as PDF | •       | Scale   | Default                                 |
| Pages       | All         | •       | Options | <ul> <li>Headers and footers</li> </ul> |
| Layout      | Landscape   | •       |         | Background graphics                     |

# Step 5: Submit the eForm A

# 5.1 Submit the form

(1) Click the *<*Submit> button to send the eForm A to the EDB.

| P<br>S  | Parent/Guardian Information - Please fill in either Chinese or English (Required if Absence Reason is code 51-55, 57)<br>家長監護人資料 - 只须填寫中文或英文 (必填,者就課原因為代碼51-55, 57) |                                          |                                         | Student Home Address - Please fill in either Chinese or English<br>學生住社 - 只須填室中文或英文 |                        |            |  |  |
|---------|----------------------------------------------------------------------------------------------------|------------------------------------------|-----------------------------------------|-------------------------------------------------------------------------------------|------------------------|------------|--|--|
| *       | Title 稱調                                                                                                    | Mr. 💌                                    |                                         |                                                                                     |                        |            |  |  |
|         |                                                                                                    | English 英文                               | Chinese 中文                              |                                                                                     | English 英文             | Chinese 中文 |  |  |
| *1      | Parent/Guardian Name<br>8長/監護人姓名                                                                                                    | PETER WONG                               |                                         | Flat 室                                                                              | 01                     |            |  |  |
| R       | telation                                                                                                    | Please Select                            |                                         | Floor 棲                                                                             | 7                      |            |  |  |
| e<br>C  | ecupation                                                                                                    |                                          |                                         | Block @                                                                             |                        |            |  |  |
| 1       | š葉<br>Davtime Telenhone                                                                                                    |                                          |                                         | DIOCK ILL                                                                           |                        |            |  |  |
| N<br>B  | lumber<br>持衛電話                                                                                                    | 12345678                                 |                                         | Building 大廈名稱                                                                       | ABC BUILDING           |            |  |  |
| N<br>M  | lobile Telephone<br>活動電話                                                                                                    |                                          |                                         | Estate/Village<br>屋村                                                                | ABC ESTATE             |            |  |  |
| E       | mail                                                                                                    |                                          |                                         | Street/Street No.                                                                   |                        |            |  |  |
| 4       | 2 920<br>2                                                                                                    |                                          |                                         | 创建有柄/SE<br>District                                                                 |                        |            |  |  |
|         |                                                                                                    |                                          |                                         | 地區                                                                                  | R-SHA TIN 沙田區          | <b>`</b>   |  |  |
| S       | ichool Contact Person Infor                                                                                                    | mation 個業聯結人資料                           | Deat 時後                                 | Email 委都                                                                            | Wantast Telephone 联络泰哥 | Eax 油志     |  |  |
| ſ       | nue ##≝≊<br>Mr. ▼                                                                                                    | CHAN KA MAN                              | EXECUTIVE OFFICER                       | mrchan@abcschool.com                                                                | 87654321               | Fax 博具     |  |  |
| F       | urther Information 其他資料                                                                                                    |                                          |                                         |                                                                                     |                        |            |  |  |
| *(      | Current Location 現在地                                                                                                    | ◯ in Hong Kong 在港 ● Not in Hong Kong 不在港 | <ul> <li>No Information 沒有資料</li> </ul> |                                                                                     |                        |            |  |  |
| *       | Type of Leave 請假類型                                                                                                    | Case Leave 事假     Sick Leave 病假          | ○ No Information 沒有資料                   |                                                                                     |                        |            |  |  |
| P       | 'eriod of Leave (if<br>pplicable) 休假期間 (如有)                                                                                                    | *From 由 (dd/mm/yyyy) 10/09/2024 To (     | if any) 至 (如有)                          |                                                                                     |                        |            |  |  |
| S       | upplementary                                                                                                    |                                          |                                         |                                                                                     |                        |            |  |  |
|         | nonnation (ir any) set                                                                                                    |                                          |                                         |                                                                                     |                        |            |  |  |
| Add Red | cord 新增資料                                                                                                    |                                          |                                         |                                                                                     |                        |            |  |  |
| Save 🗑  | 存 Reset 重設 Print                                                                                                    | 1 列印                                     |                                         |                                                                                     |                        |            |  |  |
| Subm    | nit 遞交                                                                                                    |                                          |                                         |                                                                                     |                        |            |  |  |
| L       |                                                                                                    |                                          |                                         |                                                                                     |                        |            |  |  |
|         |                                                                                                    |                                          |                                         |                                                                                     |                        |            |  |  |
|         |                                                                                                    | $\backslash$                             |                                         |                                                                                     |                        |            |  |  |
|         |                                                                                                    |                                          |                                         |                                                                                     |                        |            |  |  |
|         |                                                                                                    | $\langle \rangle$                        |                                         |                                                                                     |                        |            |  |  |
|         |                                                                                                    | $\backslash$                             |                                         |                                                                                     |                        |            |  |  |
|         |                                                                                                    | $\backslash$                             |                                         |                                                                                     |                        |            |  |  |
|         |                                                                                                    | $\backslash$                             |                                         |                                                                                     |                        |            |  |  |
|         |                                                                                                    | $\langle \rangle$                        |                                         |                                                                                     |                        |            |  |  |
|         |                                                                                                    |                                          |                                         |                                                                                     |                        |            |  |  |
|         |                                                                                                    |                                          |                                         |                                                                                     |                        |            |  |  |
|         |                                                                                                    | Add Record                               | 新博容料                                    |                                                                                     |                        |            |  |  |
|         |                                                                                                    |                                          |                                         |                                                                                     |                        |            |  |  |
|         |                                                                                                    |                                          |                                         |                                                                                     |                        |            |  |  |
|         | Save 儲存 Reset 重設 Print 列印                                                                                                    |                                          |                                         |                                                                                     |                        |            |  |  |
|         |                                                                                                    |                                          |                                         |                                                                                     |                        |            |  |  |
|         | Cubmit ) (正大                                                                                                    |                                          |                                         |                                                                                     |                        |            |  |  |
|         |                                                                                                    | Submit 遞                                 | $\propto$                               |                                                                                     |                        |            |  |  |
|         |                                                                                                    |                                          |                                         |                                                                                     |                        |            |  |  |
|         |                                                                                                    |                                          |                                         |                                                                                     |                        |            |  |  |

#### **5.2** Confirmation

The system will pop up a message to seek user's confirmation.
 Press <Yes> to confirm.

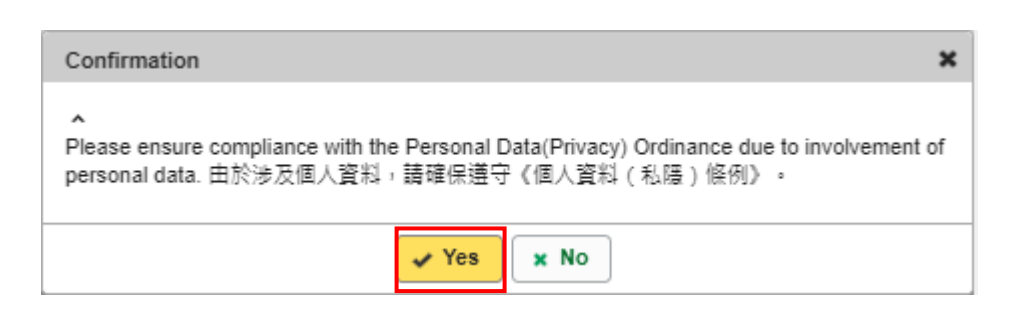

(3) Note the message "Record submitted successfully" on top of the screen.

|                                                                | Education Bu<br>教育局                      | ireau                    |                 |                             |
|----------------------------------------------------------------|------------------------------------------|--------------------------|-----------------|-----------------------------|
|                                                                | Record submitted success                 | sfully. 資料已遞交            | Notify successf | ul submission               |
|                                                                | ,<br>                                    |                          |                 | •                           |
| <b>Education Bureau</b><br>教育局                                 |                                          |                          |                 |                             |
| ① Record submitted successfully. 資料已透交                         |                                          |                          |                 | ×                           |
|                                                                |                                          |                          |                 | <u>Guideline 指引</u> Exit 雜盟 |
| Form A - Report of Student Leaving/Absence from School (Inter- | national/ESF/Private Schools) 表格A - 學生離校 | 2)缺課報告表格                 |                 |                             |
| LUEN KWONG PUBLIC SCHOOL 公立聯光學校 (112593-0001-3-3               | )                                        |                          |                 |                             |
| AIDED 資助 - WHOLE DAY 全日 - YUEN LONG 元朗區                        |                                          |                          |                 |                             |
|                                                                |                                          |                          |                 |                             |
| School Language 學校語言:                                          | 1-ANGLO-CHINESE 英文部                      | Last Update Time 上次更改時間: |                 | 2024-09-13 16:14:02         |
| Form Status 填報狀況:                                              | Submit 遞交                                | Submit Time 表格遞交時間:      |                 | 2024-09-13 16:14:02         |
|                                                                |                                          |                          |                 | * = Mandatory fields 必須填寫   |
| Add Record 新增資料                                                |                                          |                          |                 |                             |
| Save 醋存 Reset 重設 Print 列印<br>Submit 遞交                         |                                          |                          |                 |                             |

# IV. Enquiries & Technical Support

Technical Support related to eForm A for Non-STIMS Schools Helpdesk : Tel: 3464 0594

Technical Support related to Common Log-On System (CLO)

CLO Helpdesk : Tel: 3464 0592 / Email: clo@edb.gov.hk.

(Please click <u>FAQs</u> (https://clo.edb.gov.hk/faqs) for reference)

Creating a Master School Administrator (MSA) Account e-Services Team : Tel: 3698 3640 / Email: eservices@edb.gov.hk

Enquiries related to reporting of student non-attendance

Non-attendance Cases Team : Tel: 3698 4411

# V. <u>The Personal Information Collection Statement</u>

To comply with the Personal Data (Privacy) Ordinance (the "PDPO"), it is recommended to state explicitly that the purpose of collection is for investigation and follow-up of non-attendance cases and that the EDB is named as one of the classes of transferees in school's Personal Information Collection Statement.